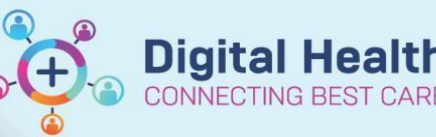

## Access and Set up - My Experience (Paediatric/Student View)

Digital Health Quick Reference Guide

## This Quick Reference Guide will explain how to:

Set up your My experience to display Paediatric or Student View.

## **Definition**

**My Experience -** is a function that enables the clinician to change role within the EMR, and thus the default views attached.

1. Navigate to My Experience from the tool bar

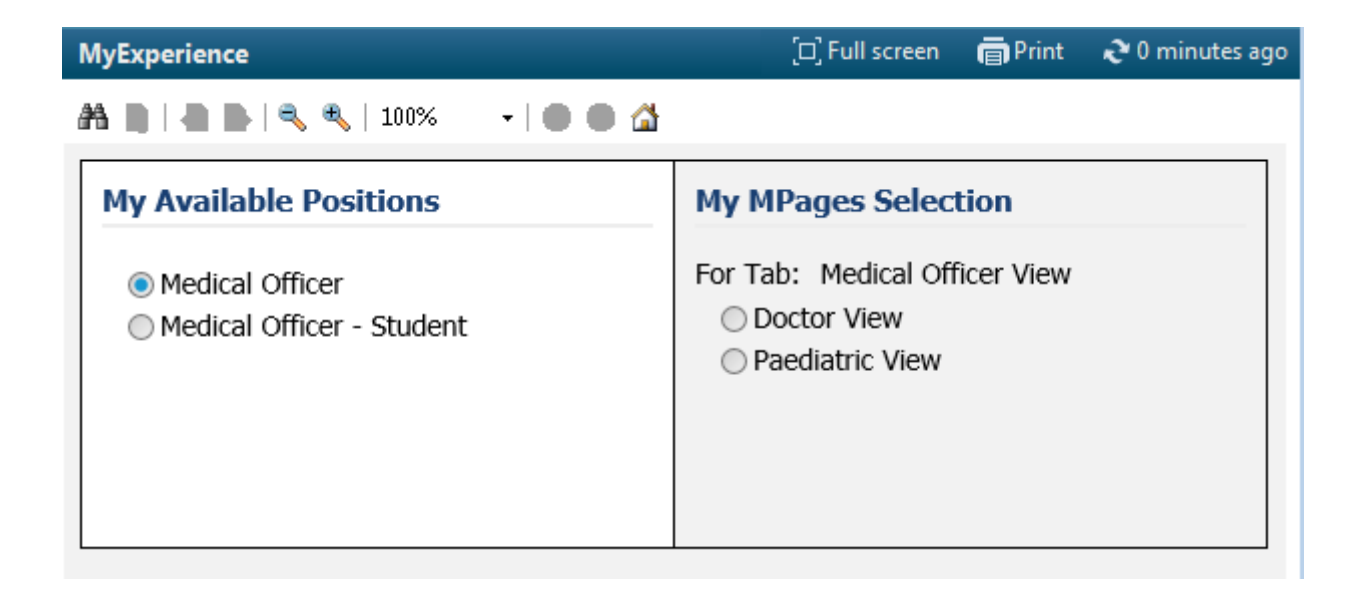

- 2. Select, for example, Paediatric view from the MPage selection box
- 3. Click Save

in the bottom right-hand corner of the page

Handy Hint – When looking after paediatric patients you must change your view to paediatrics to ensure you are accessing the correct documentation and templates.

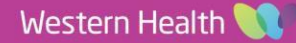